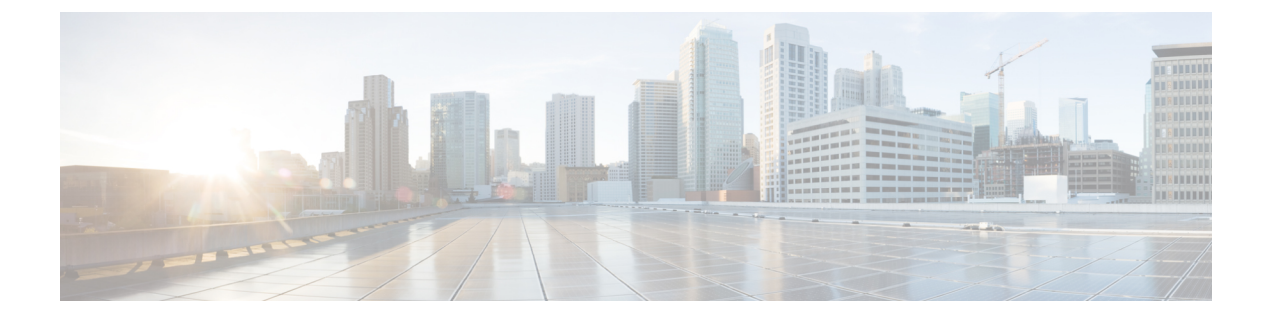

# Installation

- Installation Overview, on page 1
- Log In to Cisco Intersight, on page 2
- Claim Devices, on page 2
- Cisco Smart Account Configuration for HyperFlex SD-WAN, on page 3
- Deploy SD-WAN Solution on a HyperFlex Cluster, on page 7

# **Installation Overview**

The following table summarizes the installation workflow for deploying the SD-WAN solution on a HyperFlex cluster:

| Step      | Summary                                                                                                    | Reference                                                                                                    |  |  |  |  |  |
|-----------|----------------------------------------------------------------------------------------------------|----------------------------------------------------------------------------------------------------|--|--|--|--|--|
| Preinstal | Preinstallation Tasks                                                                                                    |                                                                                                    |  |  |  |  |  |
| Complete  | the tasks 1—5 before deploying the SD-WAN solution on a H                                                                                                    | HyperFlex cluster.                                                                                                    |  |  |  |  |  |
| 1.        | Configure the switches for use in a HyperFlex Edge Fabric.                                                                                                    | For an example of how to configure<br>the Cisco Catalyst<br>C9300L-48P-4X-A switches, see<br>Configuring the Cisco Catalyst<br>C9300L-48P-4X-A Switches. |  |  |  |  |  |
|           | Use one of the supported switches as listed in the HyperFlex<br>Edge Deployment Guide. Configure the switches manually<br>with the required and recommended settings before beginning<br>the installation process. | See the Cisco HyperFlex Edge<br>Deployment Guide, Release 4.0 for<br>more details.                                                                       |  |  |  |  |  |
| 2.        | Log into Cisco Intersight and Claim Devices.                                                                                                    | Log In to Cisco Intersight, on page<br>2<br>Claim Devices, on page 2                                                                                     |  |  |  |  |  |
| 3.        | Create a Cisco Smart Account Configuration for HyperFlex SD-WAN.                                                                                                    | Cisco Smart Account Configuration<br>for HyperFlex SD-WAN, on page<br>3                                                                                  |  |  |  |  |  |

| Step     | Summary                                                                                                    | Reference                                                                                                    |
|----------|----------------------------------------------------------------------------------------------------|----------------------------------------------------------------------------------------------------|
| 4.       | Manually configure the required Feature templates for branch<br>routing design in vManage. Manually upload the list of<br>deployable vEdge virtual router chassis UUIDs in vManage. | For more information, see the<br>Systems and Interfaces<br>Configuration Guide, Cisco<br>SD-WAN Releases 19.1, 19.2, and<br>19.3. |
| Install, | Configure, and Deploy                                                                                                    |                                                                                                    |
| 5.       | Run the Create HyperFlex SD-WAN wizard to deploy the SD-WAN solution on a HyperFlex Cluster.                                                                                        | Deploy SD-WAN Solution on a<br>HyperFlex Cluster, on page 7                                                                       |
| Post Ins | tallation                                                                                                    |                                                                                                    |
| 6.       | Complete post installation tasks.                                                                                                    | Post Installation                                                                                                    |

# Log In to Cisco Intersight

## Log In using Cisco ID

To login to Cisco Intersight, you must have a valid **Cisco ID** to create a Cisco Intersight account. If you do not have a Cisco ID, create one here.

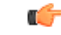

Important

The device connector does not mandate the format of the login credentials, they are passed as is to the configured HTTP proxy server. Whether or not the username must be qualified with a domain name will depend on the configuration of the HTTP proxy server.

## Log In using Single Sign-On

Single Sign-On (SSO) authentication enables you to use a single set of credentials to log in to multiple applications. With SSO authentication, you can log in to Intersight with your corporate credentials instead of your Cisco ID. Intersight supports SSO through SAML 2.0, and acts as a service provider (SP), and enables integration with Identity Providers (IdPs) for SSO authentication. You can configure your account to sign in to Intersight with your Cisco ID and SSO. Learn more about SSO with Intersight here.

# **Claim Devices**

Complete the following steps to claim one or more devices to be managed by Cisco Intersight:

## Before you begin

This procedure assumes that you are an existing user with a Cisco account. If not, see Log In to Cisco Intersight, on page 2. Only Intersight users with Account Administrator, Device Administrator, or Device Technician privileges can claim a new device.

- **Step 1** In the Cisco Intersight, left navigation pane, select Administration > Devices.
- **Step 2** In the **Devices** details page, click **Claim a New Device**.
- **Step 3** In the Claim a New Device page, select Direct Claim and complete the following fields:
  - Note You can locate the **Device ID** and the **Claim Code** information in:
    - **a.** Cisco IMC by navigating to **Admin** > **Device Connector**.
    - **b.** Cisco HyperFlex by navigating to **HyperFlex Connect UI** > **Settings** > **Device Connector**.

| UI Element | Essential Information                                                                                                    |
|------------|----------------------------------------------------------------------------------------------------|
| Device ID  | Enter the applicable Device ID.                                                                                                    |
|            | • For a Cisco UCS C-Series Standalone server, use serial number.                                                                                            |
|            | Example: NGTR12345                                                                                                    |
|            | • For HyperFlex, use Cluster UUID.                                                                                                    |
|            | Example: xxxxxxxx-xxxx-xxxx-xxxx-xxxxx                                                                                                    |
| Claim Code | Enter device claim code. You can find this code in the Device Connector for the device type.                                                                |
|            | Note Before you gather the Claim Code, ensure that the Device Connector has outbound network access to Cisco Intersight, and is in the "Not Claimed" state. |

## Step 4 Click Claim.

**Note** Refresh the Devices page to view the newly claimed device.

# **Cisco Smart Account Configuration for HyperFlex SD-WAN**

Before completing the operations listed in this section, consider the following prerequisites:

- You must have a Cisco Smart Account.
- You must have a Virtual Account within the Cisco Smart Account.
- Cisco vManage add Deployed and configured controllers like vBond, vSmart, and vManage controllers. Ensure that the **Device Status** is *In Sync* as shown in the following figure.

| ≡  | cisco VMa       | nage               |                  |         |      |                   | ٠    | Û           | <b>#</b> | 0           | admin 👻      |
|----|-----------------|--------------------|------------------|---------|------|-------------------|------|-------------|----------|-------------|--------------|
|    | CONFIGURATION   | N   DEVICES        |                  |         |      |                   |      |             |          |             |              |
|    | WAN Edge List   | Controllers        |                  |         |      |                   |      |             |          |             |              |
| \$ | Add Controller  | ▼ () Change Mode ▼ |                  |         |      |                   |      |             |          | 0           | 99           |
| ٩  | Q               |                    | Search Options 👻 |         |      |                   |      |             |          | T           | otal Rows: 3 |
|    | Controller Type | Hostname           | System IP        | Site ID | Mode | Assigned Template | De   | vice Status |          | Certificate | Stat.        |
| \$ | vManage         | vmanage            | 10.100.0.51      | 100     | CLI  | -                 | In S | Sync        |          | Installed   |              |
|    | vSmart          | vsmart             | 10.100.0.53      | 100     | CLI  | -                 | In   | Sync        |          | Installed   |              |
|    | vBond           | vbond              | 10.100.0.52      | 100     | CLI  | -                 | In S | Sync        |          | Installed   |              |
| 12 |                 |                    |                  |         |      |                   |      |             |          |             |              |

To create a Cisco Smart Account Configuration for HyperFlex SD-WAN, do the following:

- 1. Create Plug and Play Controller Policies in Smart Account, on page 4.
- 2. Create Plug and Play Software Devices in Smart Account, on page 5.
- 3. Sync vManage to Smart Account, on page 6.

## **Create Plug and Play Controller Policies in Smart Account**

- **Step 1** Navigate to https://software.cisco.com and log in with your credentials.
- Step 2 Click on Plug and Play Connect under the Network Plug and Play section.

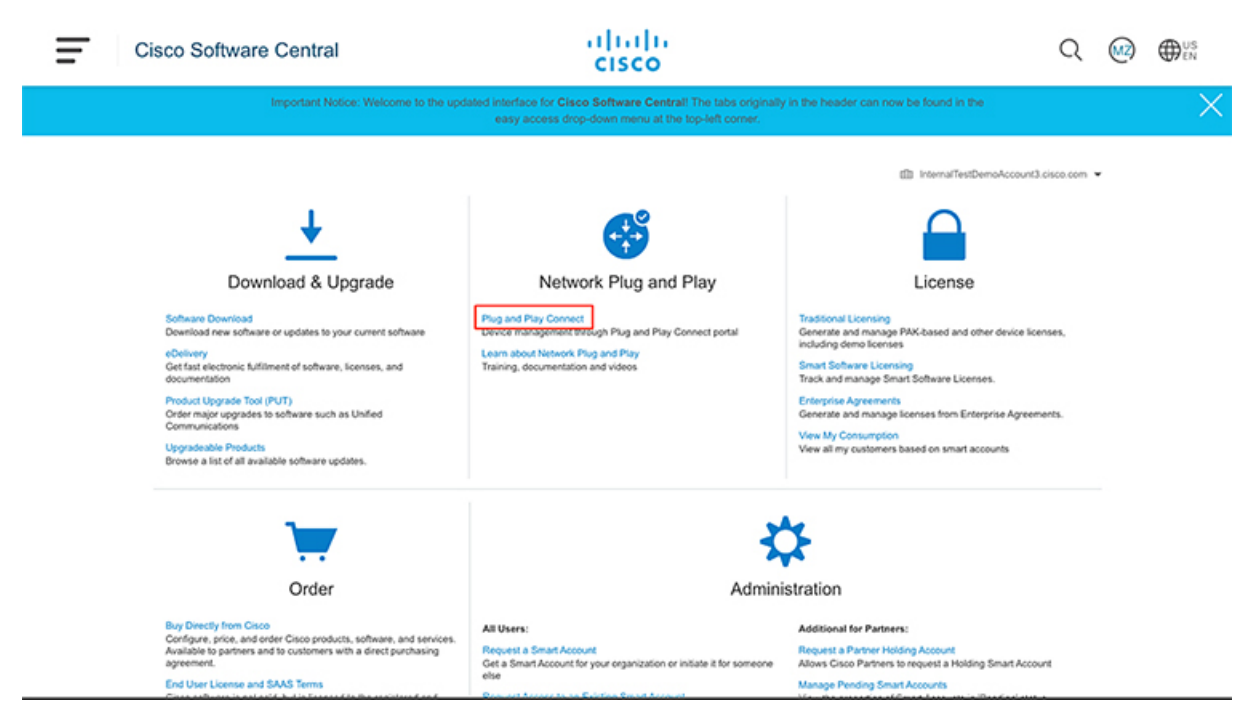

Step 3 Click on Controller Profiles.

## Step 4 Click Add Profile.

a) In the **Profile Type** step, select **VBOND** from the **Controller Type** drop-down. Click **Next**.

- b) In the **Profile Settings** step, enter a **Profile Name**, set **Default Profile** to **Yes**, enter an **Organization Name**, and enter the vBond information for the **Primary Controller**. Also, upload the **Server Root CA**. Click **Next**.
- c) In the Review step, review the details and click Submit.
- d) In the **Confirmation** step, click **Done**.

**Step 5** The newly created Controller Profile will show up under the **Controller Profiles** section of **Plug and Play Connect**.

| Cisco Software Central                                                                                             |                                                               | iliulu<br>cisco                                                               |                                      | Q                                         | <u>(M2</u> ) | ⊕ <sup>US</sup><br>EN |
|----------------------------------------------------------------------------------------------------|---------------------------------------------------------------|-------------------------------------------------------------------------------|--------------------------------------|-------------------------------------------|--------------|-----------------------|
| Important Notice: We                                                                                               | Icome to the updated interface for Cisco<br>easy access drop- | Software Central! The tabs originally in<br>down menu at the top-left corner. | n the header can now be found in the |                                           |              | ×                     |
| Cisco Software Central > Plug and Play Connect<br>Plug and Play Connect<br>Devices Controller Profiles Network   ( | entificates   Manage External Vitual Account                  | Event Log                                                                     | 团 InternalTestDemoAccount            | 3.cisco.com 👻 hetr<br>leedback Support He | ne<br>No     |                       |
| + Add Profile / Edit Selected                                                                                      | Delete Selected  Make Defau Controller Type Any               | IL. Di Show Log C<br>Default Description                                      | Used By                              | Download                                  |              |                       |
| E HICKBOND                                                                                                    | VBOND                                                         | ~                                                                             | 0                                    | -                                         |              |                       |
|                                                                                                    |                                                               |                                                                               |                                      | snowing I Reor                            | va           |                       |
| Conta                                                                                                    | cts   Feedback   Help   Site Map   Terms i                    | & Conditions   Privacy Statement   Cook                                       | sie Policy   Trademarka              |                                           |              |                       |
|                                                                                                    |                                                               |                                                                               |                                      |                                           |              |                       |

## What to do next

Create plug and play software devices in Smart Account.

## **Create Plug and Play Software Devices in Smart Account**

### Before you begin

Create a Controller Profile in Smart Account.

- **Step 1** Navigate to https://software.cisco.com and log in with your credentials.
- Step 2 Click on Plug and Play Connect under the Network Plug and Play section.
- Step 3 Click on Devices.
- Step 4 Click on Add Software Devices.
  - a) In the **Identify Devices** step, click **Add Software Device**. In the **Identify Device** popup window, set the **Base PID** to *VEDGE-CLOuD-DNA*, enter a **Quantity**, and select the **Controller Profile** created earlier. Click **Save**. The Devices will now show up under the **Identify Devices** section. Click **Next**.
  - b) In the Review & Submit step, review the device information provided and click Submit.

c) In the **Results** step, click **Done**.

**Step 5** In the **Devices** page, based on the **Quantity** entered, a number of devices will show up. When a device is created, initially it will show a **Status** of Pending for Publish. After sometime, the status will change to **Provisioned**.

| Cisco Software C             | Central                                                                                                    |                         | cisco            |                           |                      | Q (                      |  |
|------------------------------|----------------------------------------------------------------------------------------------------|-------------------------|------------------|---------------------------|----------------------|--------------------------|--|
| Im                           | Important Notice: Welcome to the updated interface for <b>Cisco Software Central</b> . The tabs originally in the header can now be found in the<br>easy access drop-down menu at the top-left corner. |                         |                  |                           |                      |                          |  |
| Cisco Software Central > Pa  | ug and Play Connect                                                                                                    |                         |                  |                           | InternalTestDemcAcco | ount3.cisco.com 👻 hx-tme |  |
| Plug and Play                | Connect                                                                                                    |                         |                  |                           |                      | Feedback Support Help    |  |
| Devices   Controller Profile | es   Network   Certificates   Ma                                                                                                    | nage External Virtual A | count   EventLog |                           |                      |                          |  |
| + Add Devices                | + Add Software Devices /                                                                                                    | Edit Selected           | Delete Selected  | nable External Management | Transfer selected    | С                        |  |
| Serial Number                | Base PID                                                                                                    | Product Group           | Controller       | Last Modified             | Status               | Actions                  |  |
|                              | ×                                                                                                    | Any 🔻                   | Any              | Select Range 🗸            | Any 🗸 👻              | Clear Filters            |  |
| © 062F381B-FAF4-785          | s-e7A5 VEDGE-CLOUD-DNA                                                                                                    | Router                  | HK-VBOND         | 2019-Nov-12, 21:43:29     | Provisioned          | Show Log 🕶               |  |
| © 0A039099-B1FA-7C5          | A-CM VEDGE-CLOUD-DNA                                                                                                    | Router                  | HX-VBOND         | 2019-Nov-12, 21:43:29     | Provisioned          | Show Log 🕶               |  |
| CF2F71FE4014-1C              | 12-165 VEDGE-CLOUD-DNA                                                                                                    | Router                  | HX-VBOND         | 2019-Nov-12, 21:43:29     | Provisioned          | Show Log 🔻               |  |
|                              |                                                                                                    |                         |                  |                           |                      |                          |  |

## What to do next

Sync vManage to Smart Account.

## Sync vManage to Smart Account

## Before you begin

Create plug and play software devices in Smart Account.

- **Step 1** In your web browser, log into Cisco vManage.
- **Step 2** Navigate to **Configuration** > **Devices**.
- Step 3 Click on Sync Smart Account.

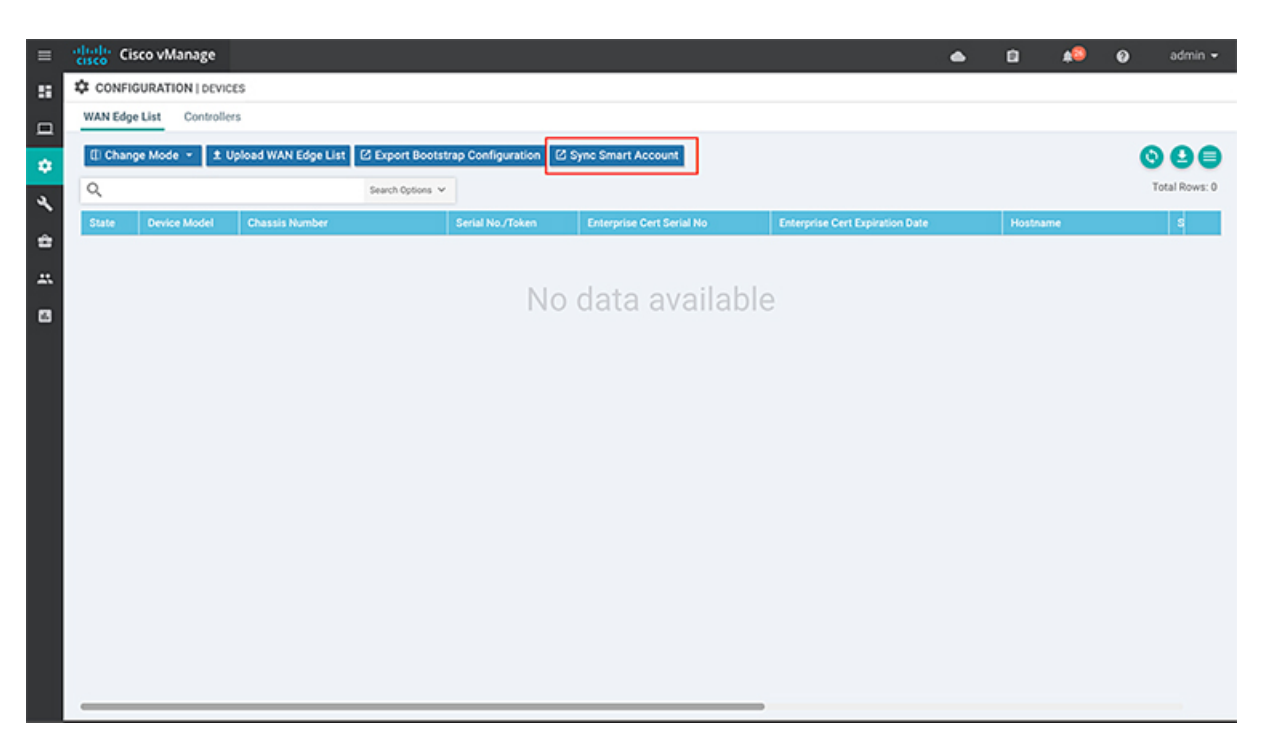

- **Step 4** In the **Sync Smart Account** popup, enter the **Username** and **Password** associated with the Smart Account where the Controller Profile and Software Devices were created earlier. Leave the **Validate the uploaded WAN Edge List and send to controllers** option checked. Click **Sync**.
- **Step 5** In the **Task View** page, the status of the **Smart Account Device Sync** shows as *In Progress* for a couple of minutes and then becomes *Success*.
- **Step 6** Navigate back to the **Configuration** > **Devices** page.
- **Step 7** Verify if the **Software Devices** created in the associated Smart Account show up in the **WAN Edge List** table as shown in the following image.

| =  | cisco Gi                | sco vManage       |                                                         |                       |                           |                                 | ٠ | Û       | <b>\$</b> | 0 | admin 👻       |
|----|-------------------------|-------------------|---------------------------------------------------------|-----------------------|---------------------------|---------------------------------|---|---------|-----------|---|---------------|
| :: | CONFIGURATION   DEVICES |                   |                                                         |                       |                           |                                 |   |         |           |   |               |
|    | WAN Edg                 | e List Controller | 5                                                       |                       |                           |                                 |   |         |           |   |               |
| •  | () Chan                 | ge Mode 👻 ᆂ U     | pload WAN Edge List 🗹 Export Bootst<br>Search Options 🛩 | rap Configuration 🛛 S | ync Smart Account         |                                 |   |         |           | 6 | Total Rows: 5 |
| `  | State                   | Device Model      | Chassis Number                                          | Serial No./Token      | Enterprise Cert Serial No | Enterprise Cert Expiration Date |   | Hostnam | •         |   | s             |
| 2  | ۲                       | vEdge Cloud       | cf2f71fe-9d14-1c62-1658-a2c0b973af6d                    | Token - 93165e2927ca  | NA                        | NA                              |   | -       |           |   |               |
|    | ۲                       | vEdge Cloud       | 0a039099-b1fa-7c5a-c866-bdc84d3132                      | Token - 8a01a68ea41a  | NA                        | NA                              |   | -       |           |   |               |
|    | ۲                       | vEdge Cloud       | 062f381b-faf4-7858-e7a5-5689348006c6                    | Token - 74dfeb30738ee | NA                        | NA                              |   | -       |           |   |               |

# **Deploy SD-WAN Solution on a HyperFlex Cluster**

In the Deploy HyperFlex SD-WAN wizard, complete the following details to deploy the SD-WAN solution on a HyperFlex cluster using Intersight.

#### Step 2 Select the Deploy HyperFlex SD-WAN solution, and click Initiate.

Note In the Executions column, click on the number to navigate to the Requests page. Here you can view recent executions of the Deploy HyperFlex SD-WAN solution.

To view existing partially complete solutions, in the ellipsis (...) click Drafts. To edit an existing draft, select a draft from the Drafts table view, in the ellipsis (...) click Edit.

#### Step 3 Click Start to begin the Deploy HyperFlex SD-WAN wizard.

#### Step 4 In the General page, complete the following details:

| Field                        | Description                                                                                                    |
|------------------------------|----------------------------------------------------------------------------------------------------|
| Organization drop-down list  | You can make the HyperFlex SD-WAN cluster belong to either the default organization or a specific organization:                                                                                                    |
|                              | • Default organization—Choose default to make the<br>HyperFlex SD-WAN cluster belong to the default<br>organization. All policies that belong to the default<br>organization are in the Create HyperFlex SD-WAN<br>wizard.                                        |
|                              | • Specific organization—To make the HyperFlex<br>SD-WAN cluster belong to a specific organization,<br>select the desired organization from the drop-down.<br>Only policies that belong to the selected organization<br>are in the Create HyperFlex SD-WAN wizard. |
| Name field                   | Enter a name for the SD-WAN profile.                                                                                                    |
|                              | The name entered here is displayed on the Requests page, after the SD-WAN solution is deployed on the HyperFlex cluster.                                                                                                    |
| (Optional) Description field | Add a description for the SD-WAN profile.                                                                                                    |
| (Optional) Add Tag field     | Add a tag key.                                                                                                    |

Step 5

In the vManage Connection page, complete the following details to connect to your vManage account:

| Field                | Description                                                                               |
|----------------------|-------------------------------------------------------------------------------------------|
| vManage Account      |                                                                                           |
| vManage Server field | Enter the vManage URL that the account holds information for.                             |
| Port field           | Default is 8443.<br>Enter the vManage port number on which the application<br>is running. |
| User field           | Enter the local username for authenticating with the vManage server.                      |

| Field                                   | Description                                                                                                    |
|-----------------------------------------|----------------------------------------------------------------------------------------------------|
| Password field                          | Enter the local password for authenticating with the vManager server.                                                                                                    |
| Virtual Router Deployment Configuration |                                                                                                    |
| Deployment Size drop-down list          | Select the scale of the SD-WAN router virtual machine deployment. This can be:                                                                                                    |
|                                         | • <b>Typical</b> —4vCPU / 4GB memory                                                                                                    |
|                                         | • Minimal—2vCPU / 4GB memory                                                                                                    |
| Version drop-down list                  | Select the version depending on the relationship to the solution distributable object.                                                                                                    |
| Number of WANs field                    | Select the number of WAN connections required across the SD-WAN site. The number of WANs can be:                                                                                                    |
|                                         | • Single WAN—1 to 4                                                                                                    |
|                                         | • Dual WAN—2                                                                                                    |
| WAN Termination Type drop-down list     | Defines if the WAN networks are singly or dually terminated.                                                                                                    |
|                                         | • <b>Single</b> —Singly terminated WANs are configured<br>only on one of the SD-WAN routers. One single<br>WAN terminator is configured on each vEdge router.<br>For example, WAN 1 is configured on vEdge node<br>1 and WAN 2 is configured on vEdge node 2. |
|                                         | • <b>Dual</b> —Dually terminated WANs are configured on all the SD-WAN routers.                                                                                                    |

**Step 6** In the **Virtual Router Configuration** page, configure the virtual routers by providing Chassis UUID and Device Template using information from vManage.

| Field                                 | Description                                                                                                    |
|---------------------------------------|----------------------------------------------------------------------------------------------------|
| Virtual Router 1 and Virtual Router 2 |                                                                                                    |
| Chassis UUID field                    | Enter the chassis ID number of the vEdge router.                                                                                                    |
| Device Template field                 | Enter the name of the Cisco vManage device template that<br>the current device should be attached to. A device template<br>consists of many feature templates and has the SD-WAN<br>router configuration. For more information, see the Systems<br>and Interfaces Configuration Guide, Cisco SD-WAN<br>Release 19.1, 19.2, and 19.3. |

**Step 7** The fields in the **Virtual Router Device Specific Configuration** page, are dynamically generated based on the Device Template created in vManage. The fields displayed on this page will vary depending on the device specific Feature Template.

## Attention The names of the fields displayed are based on the default names of the vManage Feature Template.

The following table is an example of single WAN termination:

| Field                                                              | Description                                                                                        |  |  |  |
|--------------------------------------------------------------------|----------------------------------------------------------------------------------------------------|--|--|--|
| Virtual Router 1 and Virtual Router 2                              |                                                                                                    |  |  |  |
| vpn-vedge-interface                                                |                                                                                                    |  |  |  |
| Interface<br>Name(vpn_if_name_DualWanTermination_ge0/2.X)<br>field | The name of the Interface.                                                                         |  |  |  |
| IPv4 Address(vpn_if_ipv4_address) field                            | The IPv4 address can either be static or set to receive the IP address from a DHCP server.         |  |  |  |
| Group ID(vpn_if_vrrp_grpid) field                                  | The virtual router ID, which is a numeric identifier of the virtual router.                        |  |  |  |
| Priority(vpn_if_vrrp_priority) field                               | The priority level of the router. The router with the highest priority is elected as master.       |  |  |  |
| IP Address(vpn_if_vrrp_vrrp_ipaddress) field                       | The IP address of the virtual router.                                                              |  |  |  |
| Interface<br>Name(vpn_if_name_Tunnel_Interface_TLOC_Extn)<br>field | The name of the interface.                                                                         |  |  |  |
| IPv4 Address(vpn_if_ipv4_address) field                            | The IPv4 address can either be static or set to receive the IP address from a DHCP server.         |  |  |  |
| TLOC Extension(vpn_if_tloc_extension) field                        | The name of the physical interface which is on the same router that connects to the WAN transport. |  |  |  |
| IPv4 Address(vpn_if_ipv4_address) field                            | The IPv4 address for the TLOC.                                                                     |  |  |  |
| Color(vpn_if_tunnel_color_value) field                             | The color selected for the TLOC.                                                                   |  |  |  |
| vpn-vedge                                                          |                                                                                                    |  |  |  |
| Address(vpn_next_hop_ip_address_0) field                           | The IP address of the next-hop router.                                                             |  |  |  |
| Address(vpn_next_hop_ip_address_0) field                           |                                                                                                    |  |  |  |
| Address(vpn_next_hop_ip_address_1) field                           |                                                                                                    |  |  |  |
| system-vedge                                                       |                                                                                                    |  |  |  |
| Hostname(system_host_name)                                         | Hostname of the vEdge router.                                                                      |  |  |  |
| System IP(system_system_ip)                                        | System IP address of the vEdge router.                                                             |  |  |  |

| Field                   | Description  |
|-------------------------|--------------|
| Site ID(system_site_id) | The site ID. |

Step 8

In the **Hypervisors Network Configuration** page, you can configure the SD-WAN port groups. The number of WANs listed on this page depend on the number of WANs selected in the *Virtual Router Deployment Configuration* policy in the vManage Connection page.

| Field                 | Description                                      |
|-----------------------|--------------------------------------------------|
| WAN 1 Port Group Name | Enter the name of the WAN port group.            |
| VLAN ID               | Enter the VLAN ID to be added to the port group. |
| WAN 2 Port Group Name | Enter the name of the WAN port group.            |
| VLAN ID               | Enter the VLAN ID to be added to the port group. |
| LAN Port Group Name   | Enter the name of the LAN port group.            |

**Step 9** In the **HyperFlex Cluster Profile**, you can use an existing HyperFlex Cluster Profile or create a new one for SD-WAN deployment.

- Click Select Pre-Created to use an existing HyperFlex Cluster Profile.
- To create a new HyperFlex Cluster profile, click Create New.

You also have the option to **Skip HyperFlex Edge Cluster Profile** creation for now and create it later before SD-WAN deployment.

**Step 10** In the **HyperFlex Edge Cluster Configuration** page, if you are creating a new HyperFlex Edge Cluster Profile, enter the appropriate values. For detailed instructions on how to configure a HyperFlex Edge Cluster using Intersight, see the *Deploying HyperFlex Edge Clusters* chapter in the Cisco HyperFlex Systems Installation Guide for Cisco Intersight.

If you are using an existing HyperFlex Cluster Profile, review the HyperFlex Edge Cluster configuration details and click **Next**.

Step 11 On the Nodes Assignment page, you can assign nodes now or optionally, you can choose to assign the nodes later. To Assign nodes, click the Assign nodes check box and select the node you want to assign. Click Next.

Attention • You can assign a minimum of 2 and a maximum of 4 nodes to a Cisco HyperFlex Edge cluster.

• Only nodes that are have Intersight Advantage license are displayed here.

**Step 12** In the **Nodes Configuration** page, you can view the IP and Hostname settings that were automatically assigned. Optionally, you can change the following configurations manually:

| Field                         | Description                                                                                           |
|-------------------------------|----------------------------------------------------------------------------------------------------|
| Cluster Management IP Address | This IP address must belong to the management subnet.                                                 |
| MAC Prefix Address            | Enter a single prefix which is within the prefix range specified in the Network Configuration policy. |
| Nodes                         |                                                                                                    |

| Field                 | Description                                       |
|-----------------------|---------------------------------------------------|
| Hostname              | The hostname of the server.                       |
| Hypervisor IP         | IP address for the Hypervisor Management network. |
| Storage Controller IP | IP address for the HyperFlex Management network.  |

Click Next.

**Step 13** On the **Summary** page, you can view the following details:

- · General-Name of the SD-WAN profile, organization SD-WAN belongs to, tags used.
- · Targets-Name, Status, Model, and Serial number of the HyperFlex Edge nodes
- HyperFlex Cluster—HyperFlex cluster configuration and node configuration details, and Errors/Warnings if any. Organization the HyperFlex cluster belongs to, name of the HyperFlex cluster and tags used.
- SD-WAN—Policy configuration, virtual router configuration, and Hypervisors network configuration. Details like organization the SD-WAN belongs to, name of the SD-WAN profile, and tags used.
- **Step 14** Click **Validate** to validate the configuration and **Execute** to begin the deployment. Optionally, click **Validate**, and then **Close** to complete deployment later.

### **Results:**

On the **Requests** page, you can view the progress of the various configuration tasks and do one of the following:

- Edit—You can edit the desired inputs in the HyperFlex SD-WAN deployment wizard.
- Retry Execution from Failure—You can retry the execution from the failure point.
- Retry Execution—You can retry the execution from the beginning.

When the deployment fails due to incorrect data, you can reenter the input data in the HyperFlex SD-WAN deployment wizard. You may choose to retry the execution from the failure point or rerun the execution from the beginning.

Only the following input changes will take effect when you **Retry Execution from Failure**:

- HyperFlex Cluster Profile:
  - DNS, NTP, and Timezone Policy—When the installation fails due to incorrect DNS, you must correct the DNS manually in all ESXi hosts, in addition to changing it in Intersight.
  - Security Policy
  - vCenter Policy
- SD-WAN Profile:
  - UUID and Template

- **Note** When you edit the Template you will see one of the following changes in the Template inputs, depending on the state of the deployment:
  - If the solution is not submitted yet, changing the template will change the Template values in the HyperFlex SD-WAN deployment wizard based on the values from the new template.
  - If the solution is already executed and failed after deployment of vEdge Routers, editing the template requires a clean-up and reexecute the HyperFlex SD-WAN deployment.

When you **Retry Execution**, all other inputs like HyperFlex Network Configuration, Storage Network, and IP & Hostname policies, and vEdge Router settings will take effect.